# 本讲概述

本讲导学

本节是整个课程的开始部分,本节列出了几何画板所有菜单的功能列表,这部分内容一开始不要求掌握,大家在今后的学习中可以逐步掌握这些菜单的使用方法。在教学中,会演示几个经典的几何画板作品,让大家对几何画板的强大功能有一个初步的认识。

几何画板是美国优秀的教育软件之一,原名为 The Geometer's sketchpad。该软件由美国的 Nicholas Jackiw 设计,并由 Nicholas Jackiw 和 Scott Steketee 编写制作的。

人民教育出版社对该软件进行了汉化,并独家出版发行。本教程介绍的是《几何画板》4.06中文版,该软件的操作系统可以是 Windows 32 中文版,也可以是 Windows 95、Windows 98、Windows 2000、Windows XP 中文版。

采用下列三种方法之一均可以进入几何画板系统:

(1)如果桌面上已建有"几何画板快捷方式"图标,则双击该快捷 方式图标即可; (2)单击桌面左下角的"开始"按钮,依次选择"程序"→"几何
画板"→"几何画板",单击即可;

(3)单击桌面左下角的"开始"按钮,依次选择"程序"→单击"资 源管理器"→找到几何画板所在的文件夹(比如:C:\Sketch),找到 文件 GSP4.06 并双击该文件图标即可。

● 几何画板的窗口和菜单 教师精讲

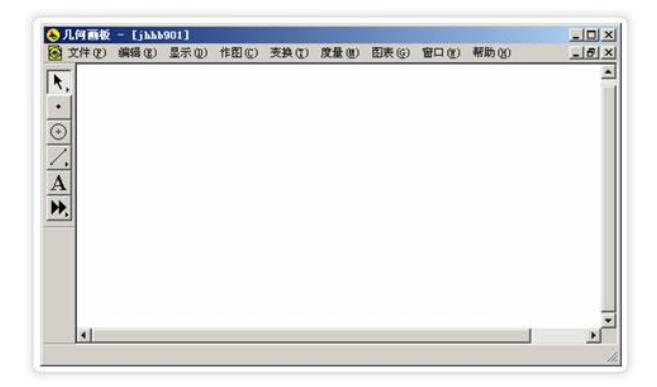

进入几何画板系统后的屏幕画面如图 1.1 所示。

图 1.1

以下先对各个菜单及其菜单项作简要介绍。

1. 文件

关于几何画板的文件存取、打印等方面的操作,与一般 Windows 窗

口相类似。

新建画板 打开一个新的空白的绘图窗口。

打开打开一个已存在的画板文件(.gsp)。

保存保存当前绘图窗口中的画板文件。

另存为 同上,但改文件名保存。

关闭关闭一个绘图窗口。

文档选项 具有分页的功能。

页面设置 设置打印的页面。

打印预览 预览当前绘图窗口画板文件的打印效果。

打 印 实际打印当前绘图窗口画板文件。

退 出 退出几何画板系统。

2.编辑

关于几何画板的文件编辑、粘贴及按钮设计等方面的基本操作,与一般 Windows 窗口相类似。

撤 消 撤消上一步操作 (快捷方式: Ctrl+Z)。

重复与撤消相反(快捷方式:Ctrl+R)。

剪切将选中的内容删除,但寄存在剪贴板中(快捷方式:Ctrl+X)。

复制将选中的内容复制到剪贴板中(快捷方式:Ctrl+C)。

粘贴图片 将剪贴板中的内容复制到当前位置 (快捷方式: Ctrl+V)。

清 除 将选中的内容删除,也不寄存在剪贴板中。

操作类按钮 用于构造移动、动画、隐藏/显示、序列、链接、滚动等按钮。

选择所有 选择当前绘图窗口中的所有可见对象。

选择父对象 对当前绘图窗口中被选中的对象,给出其是由哪些对象派生而来的。

选择子对象 对当前绘图窗口中被选中的对象,给出由其进一步派生出的对象。

分离/合并 具有将点从线上或圆上分离出来(或将点合并到线上或圆上),也可分离或合并文本。

编辑定义编辑已经有的定义,例如编辑已经有的函数表达式、参数、 方程等(快捷方式:Crtl+E)。

属 性 弹出被选择对象的相关属性对话框,了解对象的子对象、父对象。

参数选项 角度、弧度、精确度等的设置。

3.显示

关于几何画板的文字内容、颜色及图形方式等方面的基本操作。

线 型 设置选定的线或轨迹为粗线、细线、虚线之一,使对象更突出。

颜 色 设置选定的图形的颜色,使对象更突出。

文本 设置选定的标签、符号、度量等文字的字体等。

隐 藏 隐藏选定的目标 (Ctrl+H)。

显示所有隐藏 显示所有的隐藏目标。

显示标签 显示 (或隐藏)被选中对象的标签。

标 签 设置当前选中对象标签的属性。

追踪设置/消除选定目标为轨迹跟踪状态。

擦除追踪踪迹 从屏幕上清除所有自由追踪对象所产生的踪迹。

动 画 根据选定的目标条件进行动画运动。

加 速 增大对象运动速度。

减 速 减小对象运动速度。

### 停止动画 停止动画。

显示文本工具栏 显示 (或隐藏)文本编辑工具。

显示运动控制台 显示 (或隐藏)运动控制台。

显示/隐藏工具箱 隐藏工具框,即使得图 1.1 中绘图窗口左边的几个工具不显示。

4.作图

根据给定的特定条件作出子女级的图形。

| 作图的类型     | 作图的前提条件        |
|-----------|----------------|
| 对象上的点     | 一个和一个以上的对象     |
| 交点        | 两条路径           |
| 中点        | 一条或多条线段        |
| 线段(射线、直线) | 两个或更多个点        |
| 垂直线       | 一直线型对象和一个或更多个点 |
| 平行线       | 一个点和一个或更多个直线型对 |
|           | 象              |
| 角平分线      | 三个点,其中第二点为角的顶点 |
| 以圆心和一点划圆  | 两个点,其中第一点为圆心   |

| 以圆心和半径划圆  | 一个点和一条线段            |
|-----------|---------------------|
| 圆上的弧      | 圆周及两个点 ( 逆时针方向 ) 或圆 |
|           | 心、圆上的两个点(逆时针方向)     |
| 过三点的弧     | 三个点                 |
| (圆、扇形、弓形、 | 一个圆、一段弧或多边形顶点(需     |
| 多边形的)内部   | 顺次选择)               |
| 轨迹        | 一个对象和路径上的一个点        |

5. 变换

根据特定的条件进行变换得到子女级的图形。

标识中心 定义用于旋转/缩放的中心点。

标识镜面 定义用于反射的对称轴。

标识角度 定义一个可变的角度,用于动态变换(如:旋转)。

标识比 定义一个可变的比值,用于动态变换(如:缩放)。

标识向量 定义一个可变的向量,用于动态变换(如:平移)。

标识距离 定义一个可变的距离,用于动态变换(如:平移)。

平 移 将一个(组)图形平移一段距离得到一个全等形。

旋转将一个(组)图形绕"标识中心"点旋转一个角度(逆时针为 正角),得到一个全等形。

缩 放 将一个(组)图形以"标识中心"点为中心缩放得到一个相似 形。

反射将一个(组)图形以"标识镜面"线为对称轴反射得到一个轴 对称的全等形。

迭 代 根据选择的点或参数迭代形成对象或数值。

6. 度量

对特定条件的图形对象给出相关的度量,即数量方面的描述。

表 1.2

测算的类型

测算的前提(被测算的对象)

#### 距离

选定两点或一点一线

### 长度

选定一条线段

### 斜率

选定一个直线型对象(线段、射线或直线)

### 半径

选定一个圆、一条弧或一个扇形

## 圆周长

选定一个圆的圆周

面积

选定多边形、圆或扇形

周长

选定多边形、圆或扇形

角度

选定三个点,第二点为角的顶点

## 弧度角

# 选定一条弧、一个扇形或一个弓形

### 弧长

# 选定一条弧、一个扇形或一个弓形

比

## 选定两条线段

坐标

选定一个点

横坐标

## 度量点的横坐标值

### 纵坐标

度量点的纵坐标值

坐标距离

度量两点间的距离

斜率

度量直线的斜率

方程

选定一个圆或一条直线

计算.....

若选定度量,则可利用选定的度量进行计算;若不选定度量,则为函数型计算器

7.图表

决定在绘图窗口中建立/隐藏坐标系,显示坐标系形式,显示方程形式,绘制点等。

定义坐标系 在绘图窗口中建立坐标系。

标记坐标系 在有几个坐标系的情况下,标记某个坐标系为当前坐标系。

网格在绘图窗口中建立坐标网格。

显示/隐藏网格 显示或隐藏当前坐标系的网格。

自动吸附网格 将所有对象自动吸附到网格上。

绘制点 根据有序数对(x,y)或(r, $\theta$ ),在绘图窗口中绘点。

新建参数 新建一个任意值的参数。

新建函数 利用函数式编辑器编辑函数表达式。

绘制新函数 利用函数式编辑器编辑函数表达式,并绘制此函数方程式的图像。

导 数 计算函数表达式的导函数表达式。

制表根据计算值或度量值,绘制表格。

添加表中记录 向表格中添加一行记录。

移除表中记录 删除表格中最后一行记录或所有记录。

8.窗口

用于生成文档窗口的显示风格。

层叠窗口 同 Windows 的层叠,把若干个文档窗口象卡片式地展示

### 在应用程序窗口中。

平铺窗口 同 Windows 的平铺,把若干个文档窗口均匀地展示在应用程序窗口中。

[其它一些已打开的文档窗口……] 若干个文档窗口的列表。

9. 帮助

提供系统的若干帮助。

10. 基本作图工具:

几何画板的基本作图工具是指对象化了的作图图标。用户只要用鼠标选中某个图标,就可以在绘图窗口中进行相应图形的制作。

基本作图工具有选择工具、点工具、圆工具、直尺工具、标签/注释 工具(文本工具),自定义工具。

● 练一练

下载并安装几何画板 4.04 以上版本。